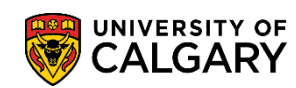

**Convocation** Convocation Status and Attendance Notification

Once a student has applied to graduate, they can view their convocation status and submit an attendance notification through their Student Centre. The following are instructions on how to view Convocation Status and submit an Attendance Notification.

| 1. | Log in to MyUofC. |
|----|-------------------|
|    |                   |

| Continue with                      | your IT account                                   |      |
|------------------------------------|---------------------------------------------------|------|
| For current students               | and staff.                                        |      |
| Continue with                      | your elD                                          |      |
| For student applican               | nts, alumni, and guests.                          |      |
|                                    |                                                   |      |
|                                    |                                                   |      |
|                                    | Start<br>something.                               |      |
| Sign in                            | Start<br>something.                               |      |
| Sign in<br>someone@ucal            | Start<br>something.<br>gary.ca                    |      |
| Sign in<br>someone@ucal            | Start<br>something.<br>gary.ca<br>ccount?         |      |
| CALGARY<br>Sign in<br>someone@ucal | Start<br>something.<br>gary.ca<br>ccount?<br>Back | Next |
| CALGARY<br>Sign in<br>someone@ucal | Start<br>something.<br>gary.ca<br>ccount?<br>Back | Next |

## Convocation

Convocation Status and Attendance Notification

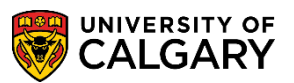

2. After logging into MyUofC portal go to **Program and Advising** page.

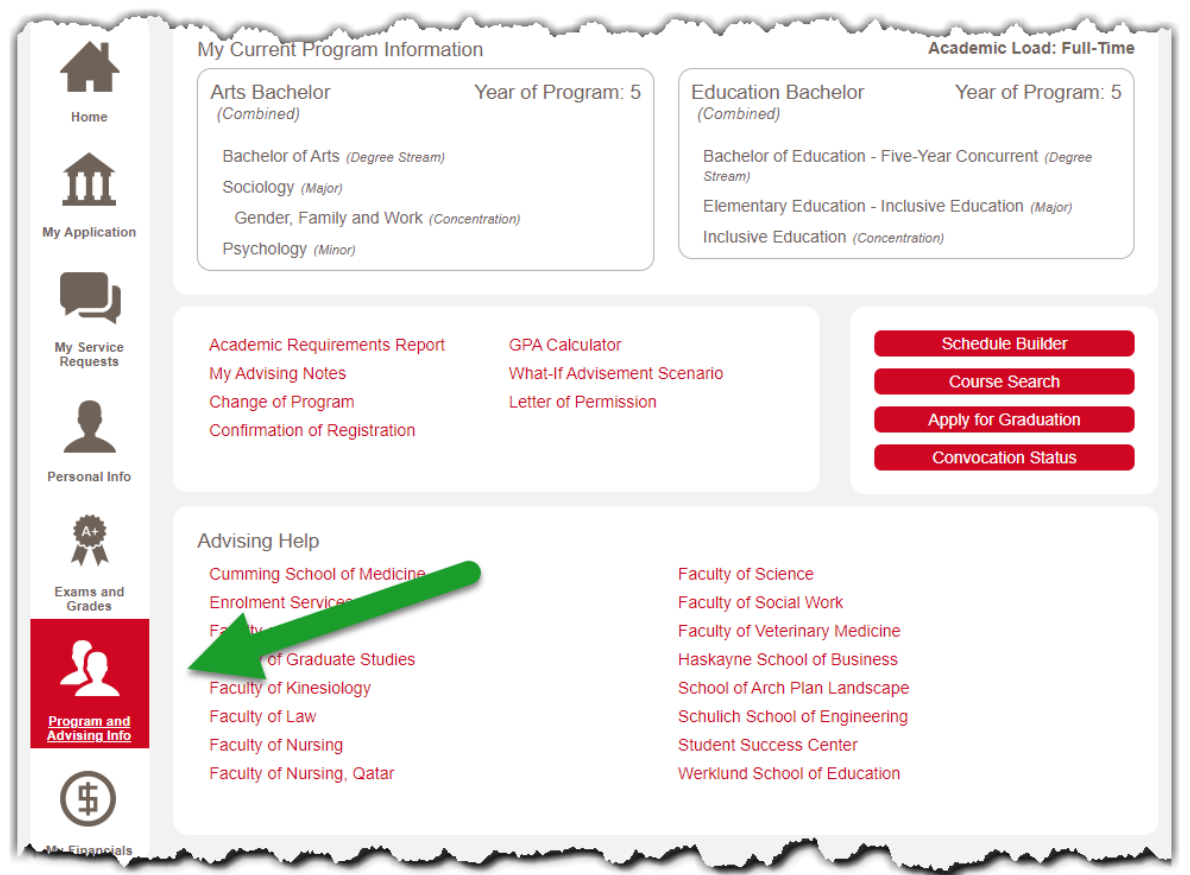

## 3. Select Convocation Status

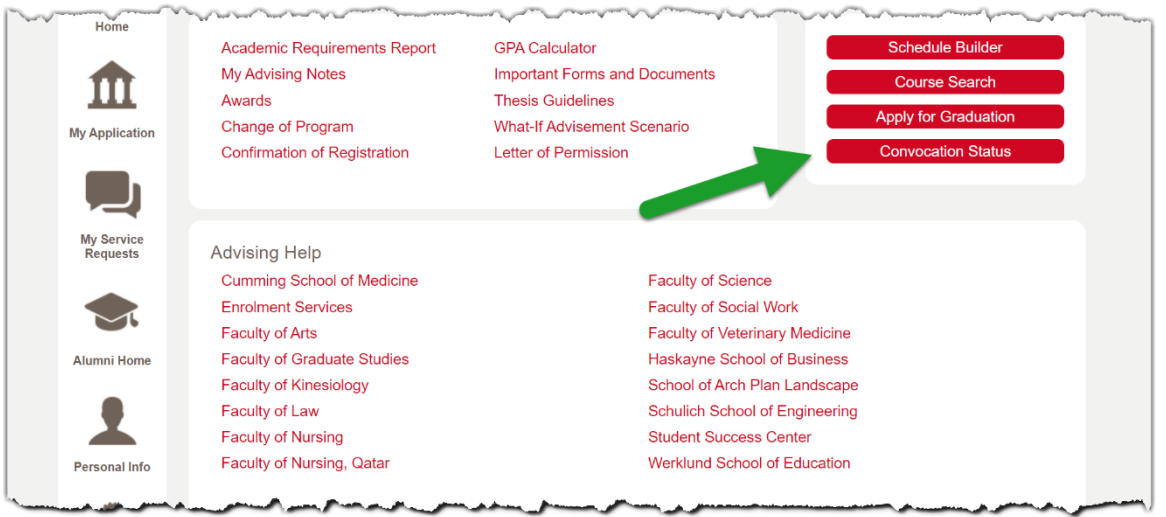

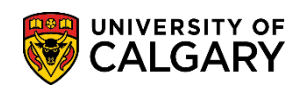

4. Select the program for which you have applied to graduate. For students receiving more than one degree: If attending – please select "attending" and complete the gown rental for the ceremony you wish to attend, and "pick up" for the other (both degrees will be available for your collection at the attended ceremony)

| Select the  | academic pro    | gram which you would like | e to obtain convocation status details for by |  |
|-------------|-----------------|---------------------------|-----------------------------------------------|--|
| clicking on | its description | n.                        |                                               |  |
| Academic    | Program A       | rts Bachelor              | Career Undergraduate Programs                 |  |
| Degree      | Bachelor of     | fArts                     |                                               |  |
|             | (Major)         | in Sociology              |                                               |  |

## Convocation

Convocation Status and Attendance Notification

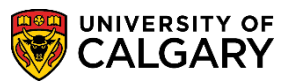

5. On the Convocation Status screen you can check your convocation status and indicate whether you will attend the ceremony, pick up your degree on the specified dates, or have your degree mailed to you

| Convoc                                                                                | ation Status                                                                                                    |
|---------------------------------------------------------------------------------------|----------------------------------------------------------------------------------------------------|
| Current De<br>NO<br>th<br>cu<br>yo<br>ap                                              | Springtime 2024 Convocation<br>gree Status:<br>DT YET REVIEWED - Your application has been forwarded to your Faculty for review. Give<br>e high volume of applications please allow time for processing. Please note if you are<br>irrently completing your requirements for your degree, your file cannot be reviewed until<br>bur final grades are received. Your faculty will review your grad application within<br>approximately three weeks prior to your conferral date. |
| If<br>pa<br>ap                                                                        | you have any questions, please contact your faculty directly. Please check back on this ge at a later date for updates to your Convocation Status. GRADUATE STUDENTS: if oplicable specialization and thesis titles will be added at a later date.                                                                                                    |
| If you need                                                                           | to cancel your degree request, please select the reason then press 'Cancel':                                                                                                    |
| Please not                                                                            | e - you have not been officially granted your degree until your conferral date.                                                                                                    |
| The Convol<br>you will ga<br>able to ind<br>- attend th<br>- not atten<br>week follow | cation Status/Attendance Notification is currently open. 24 hours from now,<br>in access to the Convocation Status page on your Student Centre and will be<br>icate obtaining your parchment through these options<br>e in-person ceremony and receive the parchment at the event<br>d the ceremony and instead have the parchment mailed<br>d the ceremony and instead pick up the parchment on the noted dates in the<br>wing the ceremonies                                  |
| Please ens<br>May 13, 20                                                              | ure you make this selection within your Student Centre prior to the deadline of<br>24.                                                                                                    |
| Ceremony                                                                              | Date/Time: June 3, 2024 9:30 AM - 12:00 PM                                                                                                    |
| Please indi                                                                           | cate your Attendance Notification intention of the Springtime 2024 Convocation:                                                                                                    |

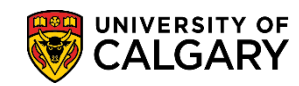

Convocation Status and Attendance Notification

6. In the Attendance Notification screen you can indicate whether you are planning on: attending the convocation ceremony, having your degree mailed to you, or picking up your degree on the specified dates as well as make the payment for gown rentals or degree Mailing.

| Cancellations f<br>For Stude<br>If attendia<br>attend, an<br>ceremony<br>If not atte<br>for each d<br>If you req<br>Plans for Convo<br>Will Attend<br>Regular ma<br>Mail degree<br>Mail degree<br>Mail degree<br>Expression<br>By selectif<br>on campus | or degree must be received by April 29, 2024.<br>Ints receiving more than one degree<br>mg- please select to attend and complete the gown rental for the ceremony you wish to<br>id pick up for the other (both degrees will be available for your collection at the attended<br>ending- please select the same Mailing or Pick Up degree button option when selecting<br>egree awarded below. Any duplicate charges will be reversed.<br>uire further information, please contact the Convocation Office:<br>E-mail: CONVINFO@ucalgary.ca<br>Cation, June 3, 2024 9:30 AM - 12:00 PM - Degree: BA (Faculty: AR)<br>the ceremony (\$50.00 gown rental fee required)<br>il degree inside Canada (\$15.00 mailing fee required)<br>: courier inside Canada (\$15.00 mailing fee required)<br>: inside United States (\$35.00 mailing fee required)<br>: overseas (\$50.00 mailing fee required)<br>: overseas (\$50.00 mailing fee require    |
|----------------------------------------------------------------------------------------------------|----------------------------------------------------------------------------------------------------|
| For Stude<br>If attendi<br>attend, ar<br>ceremony<br>If not atte<br>for each d<br>If you req<br>Plans for Convo<br>Will Attend<br>Regular ma<br>Mail degree<br>Mail degree<br>Mail degree<br>degree PIC<br>By selectir<br>on campus                     | nts receiving more than one degree<br>ng- please select to attend and complete the gown rental for the ceremony you wish to<br>id pick up for the other (both degrees will be available for your collection at the attended<br>tending- please select the same Mailing or Pick Up degree button option when selecting<br>egree awarded below. Any duplicate charges will be reversed.<br>uire further information, please contact the Convocation Office:<br>E-mail: convinfo@ucalgary.ca<br>cation, June 3, 2024 9:30 AM - 12:00 PM - Degree: BA (Faculty: AR)<br>the ceremony (\$50.00 gown rental fee required)<br>il degree inside Canada (\$10.00 mailing fee required)<br>: courier inside Canada (\$15.00 mailing fee required)<br>: inside United States (\$35.00 mailing fee required)<br>: Overseas (\$50.00 mailing fee required)<br>: Overseas (\$50.00 mailing fee required)<br>: overseas (\$50.00 mailing fee required)<br>: overseas (\$50.00 mailing fee required)<br>: |
| If you req<br>Plans for Convo<br>Will Attend<br>Regular ma<br>Mail degree<br>Mail degree<br>Mail degree<br>By selectir<br>on campus<br>Plans for Convo                                                                                                  | uire further information, please contact the Convocation Office:<br>E-mail: convinfo@ucalgary.ca<br>cation, June 3, 2024 9:30 AM - 12:00 PM - Degree: BA (Faculty: AR)<br>the ceremony (\$50.00 gown rental fee required)<br>il degree inside Canada (\$10.00 mailing fee required)<br>: courier inside Canada (\$15.00 mailing fee required)<br>: inside United States (\$35.00 mailing fee required)<br>: overseas (\$50.00 mailing fee required)<br>: Overseas (\$50.00 mailing fee required)<br>K UP<br>ng this, you agree to pick up your degree on either June 11, 12, or 13 2024, between the hours of 10:00 am and 3:00 pn                                                                                                    |
| Plans for Convo<br>Will Attend<br>Regular ma<br>Mail degree<br>Mail degree<br>Gegree PIC<br>By selectir<br>on campus<br>Plans for Convo                                                                                                    | E-mail: convinfo@ucalgary.ca<br>cation, June 3, 2024 9:30 AM - 12:00 PM - Degree: BA (Faculty: AR)<br>the ceremony (\$50.00 gown rental fee required)<br>il degree inside Canada (\$10.00 mailing fee required)<br>courier inside Canada (\$15.00 mailing fee required)<br>inside United States (\$35.00 mailing fee required)<br>0 verseas (\$50.00 mailing fee required)<br>K UP<br>ng this, you agree to pick up your degree on either June 11, 12, or 13 2024, between the hours of 10:00 am and 3:00 pn                                                                                                    |
| Plans for Convo<br>Will Attend<br>Regular ma<br>Mail degree<br>Mail degree<br>Mail degree<br>By selectir<br>on campus<br>Plans for Convo                                                                                                    | cation, June 3, 2024 9:30 AM - 12:00 PM - Degree: BA (Faculty: AR)<br>the ceremony (\$50.00 gown rental fee required)<br>il degree inside Canada (\$10.00 mailing fee required)<br>courier inside Canada (\$15.00 mailing fee required)<br>inside United States (\$35.00 mailing fee required)<br>coverseas (\$50.00 mailing fee required)<br>K UP<br>ng this, you agree to pick up your degree on either June 11, 12, or 13 2024, between the hours of 10:00 am and 3:00 pn                                                                                                    |
| <ul> <li>Will Attend</li> <li>Regular ma</li> <li>Mail degree</li> <li>Mail degree</li> <li>Mail degree</li> <li>Mail degree PIC</li> <li>By selectir<br/>on campus</li> </ul>                                                                          | the ceremony (\$50.00 gown rental fee required)<br>il degree inside Canada (\$10.00 mailing fee required)<br>: courier inside Canada (\$15.00 mailing fee required)<br>: inside United States (\$35.00 mailing fee required)<br>: Overseas (\$50.00 mailing fee required)<br>K UP<br>ng this, you agree to pick up your degree on either June 11, 12, or 13 2024, between the hours of 10:00 am and 3:00 pn                                                                                                    |
|                                                                                                    | s- Enrolment/Student Services (HNSC, 2nd floor)<br>ocation, June 5, 2024 2:00 PM - 4:30 PM - Degree: BEd (Faculty: ED)                                                                                                    |
| <ul> <li>Will Attend</li> <li>Regular ma</li> <li>Mail degree</li> <li>Mail degree</li> <li>Mail degree</li> <li>degree PIC</li> <li>By selecti</li> <li>and 3:00</li> </ul>                                                                            | l the ceremony (\$50.00 gown rental fee required)<br>ail degree inside Canada (\$10.00 mailing fee required)<br>e courier inside Canada (\$15.00 mailing fee required)<br>e inside United States (\$35.00 mailing fee required)<br>e Overseas (\$50.00 mailing fee required)<br>X UP<br>ng this, you agree to pick up your degree on either June 11, 12, or 13 2024, between the hours of 10:00 am<br>pm on campus- Enrolment/Student Services (HNSC, 2nd floor)                                                                                                    |
| If attending the cerer                                                                                                    | nony, please select your gown size:                                                                                                    |
| If you are having y<br>The address we have                                                                                                    | rour degrees mailed to you, please be sure your address is updated.<br>2 on file for you is:                                                                                                    |
|                                                                                                    |                                                                                                    |
| Edit Addresses                                                                                                    |                                                                                                    |
| lease note: If you ha                                                                                                    | ve just updated your information above, please click the following button to refresh your screen:                                                                                                    |
| Refresh                                                                                                    |                                                                                                    |

## Convocation

Convocation Status and Attendance Notification

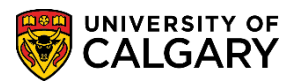

7. The next screens will confirm your selection. If your selection is correct, click submit and you will get a confirmation screen.

| Convocation Attendance                                                                                                    |
|----------------------------------------------------------------------------------------------------|
|                                                                                                    |
| Swinsting 2024 Convegation                                                                                                    |
| 2. Confirm Plans                                                                                                    |
| If the information below is accurate, click the Submit button.                                                                                                    |
| Plans for Convocation, June 3, 2024 9:30 AM - 12:00 PM - Degree: BA (Faculty: AR)                                                                                                    |
| degree PICK UP<br>By selecting this, you agree to pick up your degree on either June 11, 12, or 13 2024, between the hours of 10:00 am and 3:00 pm on campus- Enrolment/Student<br>Services (HNSC, 2nd floor) |
| Plans for Convocation, June 5, 2024 2:00 PM - 4:30 PM - Degree: BEd (Faculty: ED)                                                                                                    |
| Will Attend the ceremony (\$50.00 gown rental fee required)<br>Gown Size: <sup>5</sup> (5'6" - 5'8")                                                                                                    |
| Payment Summary                                                                                                    |
| Payment Amount \$50.00                                                                                                    |
| Currency used is Canadian Dollars                                                                                                    |
|                                                                                                    |
| First Name<br>Last Name                                                                                                    |
|                                                                                                    |
| Credit Card Type                                                                                                    |
| Cirace, Pressous Susan                                                                                                    |
| and a summarial summarial contraction of the second statement and a second statement of the second statement of                                                                                               |

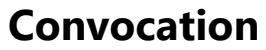

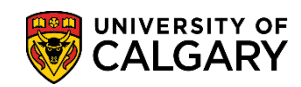

Convocation Status and Attendance Notification

| Convocation Attendance                                                             |                                                                                                    |  |  |  |
|------------------------------------------------------------------------------------|----------------------------------------------------------------------------------------------------|--|--|--|
| Springtime 2024<br>3. Confirmation                                                 | Convocation                                                                                                    |  |  |  |
| Your payment has been accepted. Save the following information for your reference. |                                                                                                    |  |  |  |
| Payment Result                                                                     |                                                                                                    |  |  |  |
| Reference Number<br>Credit Card Number<br>Authorization Code                       | Payment Amount \$50.00<br>Transaction Date                                                                                                    |  |  |  |
| Currency used is Canadian Dollars                                                  | Transaction Status Successfully Posted                                                                                                    |  |  |  |
| Fee / C<br>122 MacKi<br>Univer<br>2500 Un<br>Calga<br>Tel:                         | View Confirmed Payment<br>Cashier's Office<br>mmie Library Block<br>rsity of Calgary<br>Iversity Drive NW<br>ry AB T2N 1N4<br>Canada<br>403/220-5706 |  |  |  |
| To view your complete degree status, click                                         | REVIEW APPLICATION STATUS                                                                                                    |  |  |  |
|                                                                                    | -                                                                                                    |  |  |  |

8. Even if you do not plan on attending the convocation ceremony you must complete the Attendance Notification indicating how you would like to receive your degree. Degrees will not be mailed out automatically.

If you have any questions about convocation contact: <u>convinfo@ucalgary.ca</u> **End of Procedure.** 

**Related Guides:** Convocation - Apply to Graduate